Convocatoria: 2015

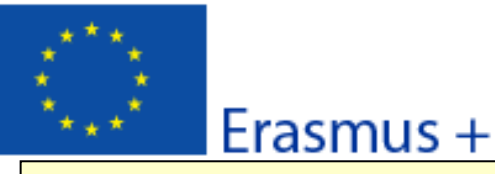

KA1- Movilidad de las personas por motivos de aprendizaje

Movilidad de Educación Superior entre países del programa y asociados

Este no es un formulario oficial: formulario comentado de solicitud de un proyecto de movilidad de Enseñanza Superior

### A. Información general

Este formulario de solicitud contiene las siguientes secciones principales:

 Contexto: En esta sección se cumplimenta la información general sobre el tipo de proyecto que solicita y que desea enviar para que la Agencia reciba, evalúe y seleccione su solicitud.

Organización solicitante: En esta sección se cumplimentan los datos de la organización solicitante.

Actividades principales: En esta sección se cumplimentan los datos referentes al tipo y número de movilidades previstas.

Presupuesto: En esta sección se introduce el importe de la ayuda de la UE que se solicita.

 Calidad de la propuesta: En esta sección el solicitante tendrá que demostrar, por cada país asociado, la relevancia de las movilidades previstas, la calidad de los mecanismos de cooperación acordados, la calidad del diseño y la ejecución del proyecto y su impacto y difusión.

 - Lista de comprobación / Aviso de Protección de Datos / Declaración Responsable: Estas secciones informan al solicitante de las responsabilidades que conlleva el envío de la solicitud de ayuda.

 Anexos: En esta sección el solicitante deberá adjuntar los documentos adicionales obligatorios en la cumplimentación de la solicitud.

Envío: En esta sección el solicitante podrá confirmar la información proporcionada y enviar el formulario en línea.

Puede encontrar más información sobre el proceso de cumplimentación del formulario de solicitud en la Guía de formularios electrónicos.

Puede encontrar más información sobre los criterios aplicados para realizar la evaluación de calidad de las solicitudes en la Guía del Programa y la Guía de expertos.

| B. Contexto                               |                                           |                                                                                                    |                                                                     |                                                      |  |  |  |  |  |
|-------------------------------------------|-------------------------------------------|----------------------------------------------------------------------------------------------------|---------------------------------------------------------------------|------------------------------------------------------|--|--|--|--|--|
| Programa                                  |                                           | Erasmus +                                                                                                    |                                                                     |                                                      |  |  |  |  |  |
| Acción clave                              |                                           | Movilidad de las personas por motivos de aprendizaje (KA1)                                                                                      |                                                                     |                                                      |  |  |  |  |  |
| Acción                                    |                                           | Mov                                                                                                    | vilidad de Alumnos y                                                | / Personal                                           |  |  |  |  |  |
| Tipo de acción                            |                                           | Mov                                                                                                    | vilidad de Educación                                                | Superior entre países del programa y asociados       |  |  |  |  |  |
| Convocatoria                              |                                           | 201:                                                                                                    | 5                                                                   |                                                      |  |  |  |  |  |
| Fecha límite para e<br>hh:nn:ss - hora de | l envío (dd-mm-aaaa<br>Bruselas, Bélgica) | 04-0                                                                                                    | 04-03-2015 12:00:00                                                 |                                                      |  |  |  |  |  |
| ldioma utilizado pa<br>formulario         | ara cumplimentar el                       |                                                                                                    | Seleccionar "Español" en el menú desplegable                        |                                                      |  |  |  |  |  |
| B.1. Identificació                        | ón del proyecto                           |                                                                                                    |                                                                     |                                                      |  |  |  |  |  |
| Fecha de inicio del                       | proyecto (dd-mm-aaaa)                     | 01-0                                                                                                    | 01-06-2015                                                          |                                                      |  |  |  |  |  |
| Duración total del                        | proyecto (meses)                          | El proyecto puede tener una duración de <b>16 o 24 meses</b> . Debe elegirse la duración en función de los objetivos y actividades del proyecto |                                                                     |                                                      |  |  |  |  |  |
| Fecha final del proj                      | yecto (dd-mm-aaaa)                        |                                                                                                    | La fecha final del proyecto se rellenará automáticamente después de |                                                      |  |  |  |  |  |
| Nombre legal com<br>caracteres latinos)   | pleto de la organización (en              | elegir la duración.                                                                                                    |                                                                     |                                                      |  |  |  |  |  |
| Hash code del forn                        | Se puede validar cada pá                  | gina                                                                                                    | pulsando el botór                                                   | " <b>Validar</b> ". Esta función facilita el paso al |  |  |  |  |  |
|                                           | siguiente campo activo q                  | ue debe ser completado y confirmar que no hay errores: no                                                                                       |                                                                     |                                                      |  |  |  |  |  |
|                                           | significa que se haya pro                 | cedio                                                                                                    | do al envío de la so                                                | plicitud.                                            |  |  |  |  |  |
| Hash code de                              | formulario: 00000000000000000             |                                                                                                    |                                                                     | Volidar                                              |  |  |  |  |  |
| - Asircoue de                             |                                           |                                                                                                    |                                                                     | Validar                                              |  |  |  |  |  |

El formulario no ha sido enviado todavía

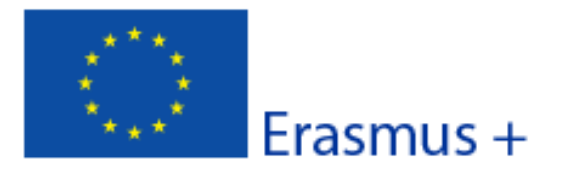

KA1- Movilidad de las personas por motivos de aprendizaje

Movilidad de Educación Superior entre países del programa y asociados

Versión del formulario: 1.01

Convocatoria: 2015

## B.2. Agencia Nacional de la organización solicitante

Identificación

Seleccionar ES01 (ESPAÑA) en el menú desplegable

Más información sobre las Agencias nacionales Erasmus+ disponible en la siguiente página:

http://ec.europa.eu/education/erasmus-plus/national-agencies\_en.htm

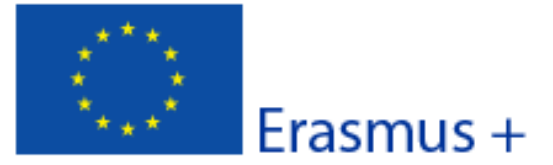

## Convocatoria: 2015

KA1- Movilidad de las personas por motivos de aprendizaje

Movilidad de Educación Superior entre países del programa y asociados

Versión del formulario: 1.01

| C. Organización s     | olicitante                                           |                                                                                       |
|-----------------------|------------------------------------------------------|---------------------------------------------------------------------------------------|
| PIC                   |                                                      | Comprobar PIC                                                                         |
| Nombre legal comp     | leto (idioma naci                                    | Introducir el <b>código PIC</b> (código de 9 dígitos obtenido al registrarse en la    |
| Nombre legal comp     | leto (en caracter                                    | plataforma URF), después pulsar el botón "Comprobar PIC": los campos grises           |
| Acrónimo              |                                                      | de completarán automáticamente.                                                       |
| Identificación nacio  | nal (si procede)                                     |                                                                                       |
| Departamento (si pr   | ocede)                                               |                                                                                       |
| Dirección             |                                                      |                                                                                       |
| País                  |                                                      |                                                                                       |
| Región                |                                                      |                                                                                       |
| Apartado de correo:   | 5                                                    |                                                                                       |
| Código postal         |                                                      |                                                                                       |
| CEDEX (solo para Fra  | ancia)                                               |                                                                                       |
| Localidad             |                                                      |                                                                                       |
| Página web            |                                                      |                                                                                       |
| Correo electrónico    | <ul> <li>Si es una L</li> <li>Si es un co</li> </ul> | Iniversidad seleccionar: "Institución de educación superior (nivel terciario)"        |
| Teléfono 1            | Formación                                            | Profesional (nivel terciario)"                                                        |
| Teléfono 2            | <ul><li>Si es otro t</li><li>Si no encu</li></ul>    | ipo de institución seleccionar la opción adecuada                                     |
| Fax                   |                                                      |                                                                                       |
| C.1. Perfil           |                                                      |                                                                                       |
| Tipo de organizació   | n                                                    | · · · · · · · · · · · · · · · · · · ·                                                 |
| ¿Es su organización   | un organismo po                                      | iblico?                                                                               |
| ¿Es una organizació   | n sin ánimo de lu                                    | icro?                                                                                 |
| C.2. Consorcio        |                                                      |                                                                                       |
| ¿Presenta esta solici | tud corno coordi                                     | nador de un consorcio?                                                                |
|                       |                                                      |                                                                                       |
| C.3. Acreditación     | Si elige "S                                          | ", en el apartado C.3. aparecerá " <b>Certificado de Consorcios de Movilidad de</b>   |
|                       | correspon                                            | diente (por ejemplo 2014-1-ES01-KA108-XXXXXX) o consignar "solicitado".               |
| Hash code del f       | Si elige "N                                          | o" aparecerá " <b>Carta Erasmus de Educación Superior (ERAPLUS-ECHE)</b> " y el campo |
| ES El formulario no   | número d<br>E MADRID                                 | e referencia se rellenará automáticamente con su código Erasmus (por ejemplo<br>18)   |
|                       |                                                      |                                                                                       |

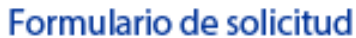

# Convocatoria: 2015

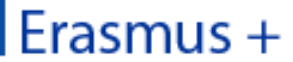

KA1- Movilidad de las personas por motivos de aprendizaje Movilidad de Educación Superior entre países del programa y asociados

Versión del formulario: 1.01

## ¿Ha recibido alguna de las acreditaciones siguientes antes de enviar esta solicitud?

|                  | Tipo de acreditación                                 |                      | Número de referencia de la acreditación                          |
|------------------|------------------------------------------------------|----------------------|------------------------------------------------------------------|
|                  |                                                      | •                    |                                                                  |
| C.4. Represent   | tante legal                                          |                      |                                                                  |
| Tratamiento      |                                                      |                      |                                                                  |
| Género           |                                                      |                      | •                                                                |
| Nombre           | Persona que ostenta legali                           | mente                |                                                                  |
| Apellidos        | la representación de la<br>institución (individual o |                      |                                                                  |
| Departamento     | coordinadora de un conso                             | rcio)                |                                                                  |
| Cargo            |                                                      |                      |                                                                  |
| Correo electróni | ico                                                  |                      |                                                                  |
| Teléfono 1       |                                                      |                      |                                                                  |
| Si la direcció   | ón es distinta a la de la organiza                   | ción, marque la casi | illa                                                             |
| C.5. Persona d   | e contacto                                           |                      |                                                                  |
| Tratamiento      |                                                      |                      |                                                                  |
| Género           |                                                      |                      |                                                                  |
| Nombre           |                                                      |                      | Persona designada para la gestion y el seguimiento del proyecto. |

| Nombre             | seguimiento del proyecto.                                                             |  |
|--------------------|---------------------------------------------------------------------------------------|--|
| Apellidos          | Se recomienda el uso de un correo                                                     |  |
| Departamento       | evitar problemas en la recepción de                                                   |  |
| Cargo              | información en caso de ausencia de esta persona y para facilitar el traspaso de estas |  |
| Correo electrónico | tareas en caso necesario.                                                             |  |
| Teléfono 1         |                                                                                       |  |

Si la dirección es distinta a la de la organización, marque la casilla

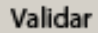

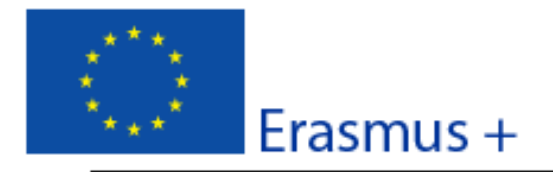

#### Convocatoria: 2015

KA1- Movilidad de las personas por motivos de aprendizaje

Movilidad de Educación Superior entre países del programa y asociados

Versión del formulario: 1.01

## D. Actividades principales

Indique las diferentes actividades de movilidad entrante y saliente en cada uno de los países asociados con los que tiene la intención de cooperar. Tenga en cuenta que se evaluará separadamente cada proyecto de movilidad por país asociado.

Debido a la limitación del presupuesto disponible, la Agencia Nacional podrá limitar: i) los flujos de movilidad en determinados ciclos de estudios (por ejemplo, restringiendo la solicitud únicamente a uno o dos ciclos: primero, segundo o tercer ciclo), ii) el tipo de movilidad: únicamente para personal o para estudiantes, iii) la duración de los periodos de movilidad. Consulte la página web de su Agencia Nacional para informarse sobre la aplicación de estas restricciones:

#### http://ec.europa.eu/education/tools/national\_agencies\_en.htm

Si sabe cuál es la ciudad de procedencia y la de acogida de cada una de las actividades de un determinado flujo de movilidad y son las mismas en todas las actividades de movilidad de dicho flujo, indique la distancia entre ambas ciudades. Si existen varias ciudades de procedencia y/o acogida, indique la media de las distancias de viaje. Si desconoce la ciudad de procedencia o de acogida, indique la distancia de/a la capital del país. Utilíce el calculador de distancias disponible en este enlace:

http://ec.europa.eu/programmes/erasmus-plus/tools/distance\_en.htm

Indique los datos con la mayor precisión posible para que la subvención que reciba cubra las necesidades reales del proyecto.

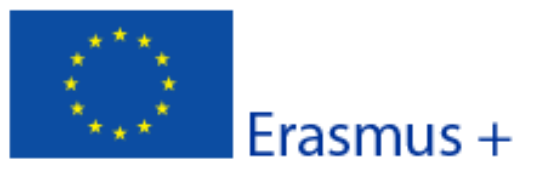

Convocatoria: 2015

KA1 - Movilidad de las personas por motivos de aprendizaje

Movilidad de Educación Superior entre países del programa y asociados

## Versión del formulario: 1.01

# D.1. Detalle de las actividades

| Número o                                                    | le actividad                                                                                                    |             |                                |                          | A1                                  |            |           |                                       |                    |                                |                                               |                              |
|-------------------------------------------------------------|----------------------------------------------------------------------------------------------------|-------------|--------------------------------|--------------------------|-------------------------------------|------------|-----------|---------------------------------------|--------------------|--------------------------------|-----------------------------------------------|------------------------------|
| Tipo de a                                                   | ctividad                                                                                                    |             |                                | Movilidad de estudiantes | para estudi                         | o hacia/de | sde país  | es asociados                          |                    |                                |                                               | · ·                          |
|                                                             |                                                                                                    |             |                                |                          |                                     | Selecci    | one en    | el menú de                            | esplegab           | le el tipo de r                | novilidad                                     |                              |
| № de flujo                                                  | Entrante/<br>Saliente                                                                                                    |             | Nivel de estu                  | chos                     | País de                             | origen     | País      | de destino                            | Banda de d         | Istancia<br>Duraci<br>(meses o | ón total Duración total ompletos) adicionales | (dias participantes          |
| 1                                                           | Saliente 🗸                                                                                                    | Ciclos cort | os/ Ciclos formativos de grado | superior (ISCED/CINE-5)  | Espa                                | ana        | Arg       | gentina 🔻                             | 8000 - 1999        | 99 km 🚽                        | 6 10                                          | 1                            |
| Para la<br>Para ca<br>Si se de<br><u>"Nota:</u><br>Número c | Para la duración, en días adicionales debe introducir un valor entre 0 y 29. Esta casilla no puede quedar vacía.<br>Para calcular la banda de distancia, se usará la calculadora de distancias del Programa Erasmus+: <u>http://ec.europa.eu/programmes/erasmus-plus/tools/distance_en.htm</u><br>Si se desconoce la ubicación concreta de la institución se utilizará como referencia la capital del país.<br>" <u>Nota:</u> Recuerde que las casillas con fondo gris no se rellenan".<br>Número de actividad |             |                                |                          |                                     |            |           |                                       |                    |                                |                                               |                              |
|                                                             | 1                                                                                                    | - 1         |                                |                          |                                     |            |           |                                       |                    | ouración solicitada            |                                               |                              |
| N∘ de flujo                                                 | Entrante/Sa                                                                                                    | aliente     | País de origen                 | País de destir           | no                                  | Banda de d | listancia | Duración to<br>excluyendo e<br>(días) | otal<br>I viaje To | otal de clias de viaje         | Duración total<br>Incluyendo el viaje (día    | Nº total de<br>participantes |
| 1                                                           | Saliente                                                                                                    | • •         | España                         | Marruecos                | Marruecos • 500 - 1999 km • 5 2 7 1 |            |           |                                       |                    |                                | 1                                             |                              |
| +                                                           | + -                                                                                                    |             |                                |                          |                                     |            |           |                                       |                    |                                |                                               |                              |
|                                                             | Total 5 2 7 1                                                                                                    |             |                                |                          |                                     |            |           |                                       |                    |                                |                                               |                              |
| Añadir a                                                    | Añadir actividad Eliminar actividad Con estos botones añadimos actividades o eliminamos la actividad seleccionada.                                                                                                    |             |                                |                          |                                     |            |           |                                       |                    |                                |                                               |                              |

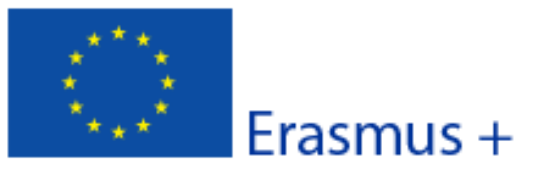

### Convocatoria: 2015

KA1 - Movilidad de las personas por motivos de aprendizaje

Movilidad de Educación Superior entre países del programa y asociados

### Versión del formulario: 1.01

### D.1.1. Resumen de actividades y participantes por país asociado

|                  |                                                                       |                                     | Entr                                 | ante                                            |                             | Saliente                            |                                      |                                                 |                              |
|------------------|-----------------------------------------------------------------------|-------------------------------------|--------------------------------------|-------------------------------------------------|-----------------------------|-------------------------------------|--------------------------------------|-------------------------------------------------|------------------------------|
| Países asociados | Tipo de actividad                                                     | Duración total<br>(meses completos) | Duración total<br>(días adicionales) | Duración total<br>excluyendo el<br>viaje (días) | № total de<br>participantes | Duración total<br>(meses completos) | Duración total<br>(días adicionales) | Duración total<br>excluyendo el<br>viaje (días) | N° total de<br>participantes |
| Argentina        | Movilidad de estudiantes para estudio hacia/desde países<br>asociados | 0                                   | 0                                    | N/A                                             | 0                           | 6                                   | 10                                   | N/A                                             | 1                            |
|                  | Movilidad de personal para docencia hacia/desde países<br>asociados   | N/A                                 | N/A                                  | 0                                               | 0                           | N/A                                 | N/A                                  | 0                                               | 0                            |
|                  | Movilidad de personal para formación hacia/desde países<br>asociados  | N/A                                 | N/A                                  | 0                                               | 0                           | N/A                                 | N/A                                  | 0                                               | 0                            |
|                  | Movilidad de estudiantes para estudio hacia/desde países<br>asociados | 0                                   | 0                                    | N/A                                             | 0                           | 0                                   | 0                                    | N/A                                             | 0                            |
| Marruecos        | Movilidad de personal para docencia hacia/desde países<br>asociados   | N/A                                 | N/A                                  | 0                                               | 0                           | N/A                                 | N/A                                  | 5                                               | 1                            |
|                  | Movilidad de personal para formación hacia/desde países<br>asociados  | N/A                                 | N/A                                  | 0                                               | 0                           | N/A                                 | N/A                                  | 0                                               | 0                            |

Este apartado es un resumen de las movilidades solicitadas, que se rellena automáticamente con los datos del apartado anterior. **Verifique** que se reflejan correctamente las movilidades solicitadas.

Para cada país asociado aparecerán los tres tipos de movilidades aunque no se soliciten. En ese caso aparecerá N/A cuando el campo esté vacío porque no se aplica a las movilidades solicitadas.

Hash code del formulario: 0000000000000000

Es necesario pulsar el botón "Validar" para que se produzca la actualización de las tablas.

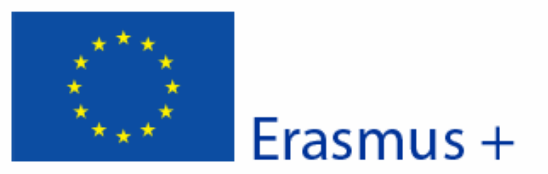

## Convocatoria: 2015

KA1- Movilidad de las personas por motivos de aprendizaje

Movilidad de Educación Superior entre países del programa y asociados

#### Versión del formulario: 1.01

## E. Presupuesto

Puede obtener más información sobre las reglas generales de la financiación en la Guía del Programa. Indique las cantidades en euros.

## E.1. Viaje

| Número de<br>actividad | Tipo de actividad                                                      | № de flujo | País de origen | País de destino | Banda de distancia | № total de<br>participantes | Ayuda de viaje por<br>participante | Total solicitado<br>para ayuda de<br>viaje |
|------------------------|------------------------------------------------------------------------|------------|----------------|-----------------|--------------------|-----------------------------|------------------------------------|--------------------------------------------|
| A1                     | Movilidad de estudiantes para estudio hacia/desde<br>países asociados  | 1          | España         | Argentina       | 8000 - 19999 km    | 1                           | 1100.00                            | 1100.00                                    |
| A2                     | A2 Movilidad de personal para docencia hacia/desde<br>países asociados |            | España         | Marruecos       | 500 - 1999 km      | 1                           | 275.00                             | 275.00                                     |
|                        | ·                                                                      |            |                | -               | •                  |                             | Total                              | 1375.00                                    |

# E.2. Ayuda individual

|                        |                                                                       |             |                |                 | Duración solicitada                    | 1                                    |                                                 |                              |                                |                                |
|------------------------|-----------------------------------------------------------------------|-------------|----------------|-----------------|----------------------------------------|--------------------------------------|-------------------------------------------------|------------------------------|--------------------------------|--------------------------------|
| Número de<br>actividad | Tipo de actividad                                                     | Nº de flujo | País de origen | País de destino | Duración total<br>(meses<br>completos) | Duración total<br>(días adicionales) | Duración total<br>incluyendo el<br>viaje (días) | Nº total de<br>participantes | Subvención por<br>participante | Subvención<br>total solicitada |
| A1                     | Movilidad de estudiantes para estudio hacia/desde<br>países asociados | 1           | España         | Argentina       | 6                                      | 10                                   |                                                 | 1                            | 4117.00                        | 4117.00                        |
| A2                     | Movilidad de personal para docencia hacia/desde<br>países asociados   | 1           | España         | Marruecos       |                                        |                                      | 7                                               | 1                            | 1120.00                        | 1120.00                        |
|                        |                                                                       |             |                |                 |                                        |                                      |                                                 |                              | Total                          | 5237.00                        |

## E.3. Apoyo organizativo

ES

| Nº total de participantes | Subvención total solicitada |
|---------------------------|-----------------------------|
| 2                         | 700.00                      |

Este apartado refleja el presupuesto para las movilidades solicitadas. Se rellena automáticamente con los datos de apartados anteriores.

Verifique que aparece correctamente la información.

Hash code del formulario: 0000000000000000

El formulario no ha sido enviado todavía

Es necesario pulsar el botón "Validar" para que se produzca la actualización de las tablas.

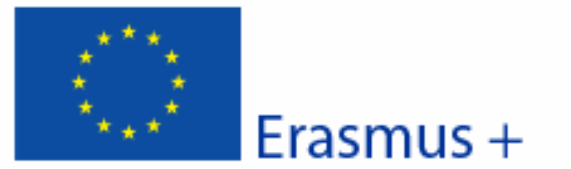

### Convocatoria: 2015

KA1 - Movilidad de las personas por motivos de aprendizaje

Movilidad de Educación Superior entre países del programa y asociados

Versión del formulario: 1.01

## E.4. Resumen del presupuesto

Suma de las secciones previas, que representa la cantidad total solicitada en esta solicitud.

| Número de<br>actividad               | e Tipo de actividad Viaje Ayuda individual Tr                            |         |         |         |  |  |  |  |
|--------------------------------------|--------------------------------------------------------------------------|---------|---------|---------|--|--|--|--|
| A1                                   | Movilidad de estudiantes para estudio hacia/desde países<br>asociados    | 1100.00 | 4117.00 | 5217.00 |  |  |  |  |
| A2                                   | Movilidad de personal para docencia hacia/desde países 275.00 1120.00 13 |         |         |         |  |  |  |  |
|                                      | Total                                                                    | 1375.00 | 5237.00 | 6612.00 |  |  |  |  |
| Apoyo organ                          | izativo                                                                  |         | 700.00  |         |  |  |  |  |
| E.4.1. Subvención total del proyecto |                                                                          |         |         |         |  |  |  |  |
| Subvención o                         | alculada                                                                 |         | 7312.00 |         |  |  |  |  |

Este apartado es un resumen del presupuesto, que se rellena automáticamente con los datos del apartado anterior. **Verifique** que contiene la información correcta.

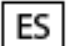

Has

Es necesario pulsar el botón "Validar" para que se produzca la actualización de las tablas.

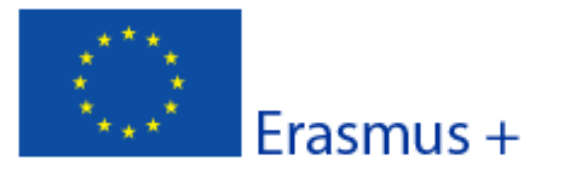

#### Convocatoria: 2015

KA1- Movilidad de las personas por motivos de aprendizaje

Movilidad de Educación Superior entre países del programa y asociados

Versión del formulario: 1.01

## F. Calidad de la propuesta

En cada uno de los países asociados mencionados previamente (como país de origen o de destino), informe sobre los siguientes aspectos cualitativos:

F.1. País asociado Argentina

Es necesario rellenar estos cuatro campos para cada país para el que se solicitan movilidades.

F.1.1. Relevancia de la estrategla

Puede insertar hasta 5000 caracteres en cada campo.

Explique por qué el proyecto de movilidad previsto es relevante en la estrategia de internacionalización de las instituciones de educación superior implicadas, tanto de países del programa como asociados. Justifique la pertinencia del/de los tipo(s) de movilidad propuesto(s). Incluya una lista de las instituciones de educación superior del país asociado.

> Incluya los nombres de todas las instituciones de educación superior que intervienen en las acciones de movilidad. Las que no figuren aquí no serán elegibles.

## F.1.2. Calidad de los mecanismos de cooperación

Explique la experiencia previa en proyectos similares con instituciones de educación superior del país asociado, si existiera, y explique cómo se definirán las responsabilidades, las funciones y las tareas en el Acuerdo interinstitucional.

> El **modelo** de Acuerdo interinstitucional entre países del programa y países asociados está disponible en http://www.oapee.es/oapee/inicio/ErasmusPlus/con-2015gestion/convocatoria-2015-ka1-es/seguimientoka1es.html No es necesario que el acuerdo se firme hasta que se resuelva la convocatoria.

ES

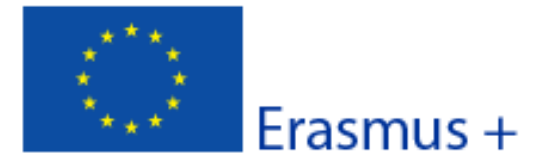

Convocatoria: 2015 KA1- Movilidad de las personas por motivos de aprendizaje Movilidad de Educación Superior entre países del programa y asociados

Versión del formulario: 1.01

Formulario de solicitud

## F.1.3. Calidad del diseño y ejecución del proyecto

Presente las diferentes fases del proyecto de movilidad y resuma la planificación de las organizaciones socias en cuanto a la selección de participantes, el apoyo que se les proporcionará y el reconocimiento de sus periodos de movilidad (en particular en los países asociados).

En el Anexo I de la guía del programa encontrará información sobre la selección de participantes y el reconocimiento de resultados de aprendizaje.

### F.1.4. Impacto y difusión

Describa el impacto previsto del proyecto de movilidad en los participantes, beneficiarios, organizaciones socias y a escala local, regional y nacional. Indique las medidas que se llevarán a cabo para difundir los resultados del proyecto de movilidad dentro de la propia institución y, en su caso, externamente, tanto en países del programa como asociados.

En el Anexo II de la guía del programa encontrará información sobre la difusión y explotación de resultados.

ES

### Convocatoria: 2015

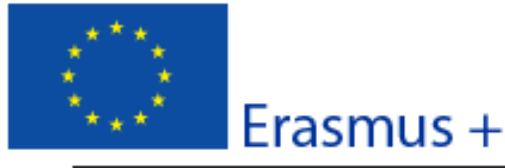

KA1- Movilidad de las personas por motivos de aprendizaje

Movilidad de Educación Superior entre países del programa y asociados

F.2. País asociado Marruecos F.2. 1. Relevancia de la estrategla

solicitan movilidades. Puede insertar hasta 5000 caracteres en cada campo.

Es necesario rellenar estos cuatro campos para cada país para el que se

Explique por qué el proyecto de movilidad previsto es relevante en la estrategia de internacionalización de las instituciones de educación superior implicadas, tanto de países del programa como asociados. Justifique la pertinencia del/de los tipo(s) de movilidad propuesto(s). Incluya una lista de las instituciones de educación superior del país asociado.

F.2.2. Calidad de los mecanismos de cooperación

Explique la experiencia previa en proyectos similares con instituciones de educación superior del país asociado, si existiera, y explique cómo se definirán las responsabilidades, las funciones y las tareas en el Acuerdo interinstitucional.

F.2.3. Calidad del diseño y ejecución del proyecto

Presente las diferentes fases del proyecto de movilidad y resuma la planificación de las organizaciones socias en cuanto a la selección de participantes, el apoyo que se les proporcionará y el reconocimiento de sus periodos de movilidad (en particular en los países asociados).

Hash code del formulario: 000000000000000 El formulario no ha sido enviado todavía

ES

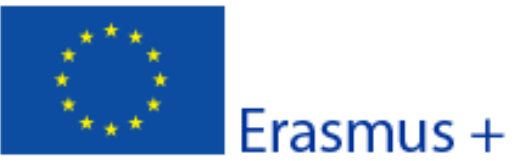

### Convocatoria: 2015

KA1- Movilidad de las personas por motivos de aprendizaje

Movilidad de Educación Superior entre países del programa y asociados

Versión del formulario: 1.01

## F.2.4. Impacto y difusión

Describa el impacto previsto del proyecto de movilidad en los participantes, beneficiarios, organizaciones socias y a escala local, regional y nacional. Indique las medidas que se llevarán a cabo para difundir los resultados del proyecto de movilidad dentro de la propia institución y, en su caso, externamente, tanto en países del programa como asociados.

ES

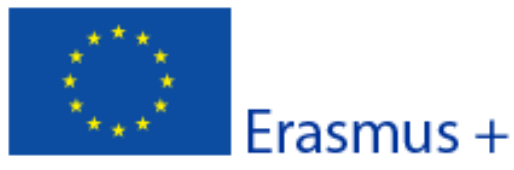

Convocatoria: 2015 KA1- Movilidad de las personas por motivos de aprendizaje Movilidad de Educación Superior entre países del programa y asociados

Formulario de solicitud

## G. Lista de comprobación

Antes de enviar el formulario de solicitud en línea a la Agencia Nacional, asegúrese de que cumple con los criterios de elegibilidad que aparecen en la Guía del programa y compruebe que:

- Ha utilizado el formulario oficial de solicitud de la Acción Clave 1 para las actividades de movilidad previstas entre países del programa y países asociados.
- Ha cumplimentado todos los datos relevantes del formulario.
- La solicitud se envía a la Agencia Nacional pertinente del país en el que se encuentra su organización.
- La solicitud se ha cumplimentado en uno de los idiomas oficiales de los Países del Programa Erasmus+.
- Ha anexado todos los documentos relevantes:
  - La Declaración Responsable firmada por el Representante Legal indicado en el formulario.
  - En el caso de consorcios de movilidad, el mandato de cada socio al solicitante (coordinador), firmado por ambas partes.
- Las organizaciones cuyo PIC no haya sido validado todavía, deben haber subido al Portal del Participante / URF los documentos que prueben su estatus jurídico (Más detalles en la sección "Criterios de Selección" en la parte C de la Guía del programa).
- Si no se hubiera hecho ya para convocatorias anteriores, para ayudas superiores a 60 000 EUR tiene que haber subido al Portal del Participante los documentos que prueben la capacidad financiera (más detalles en la sección 'Criterios de Selección'' en la parte C de la Guía del programa). No es necesario en el caso de organismos públicos ni de organizaciones internacionales.
- Ha cumplido con el plazo límite de envío de solicitudes publicado en la Guía del Programa.
- Ha guardado e impreso una copia del formulario para uso propio.
- Como institución (para gestionar movilidad directa), ha enviado únicamente una solicitud para todas las actividades de movilidad entre Países del programa y asociados (Tenga en cuenta que si envía más de una solicitud como institución, solo se procesará la que se haya recibido en último lugar antes de finalizar el plazo).

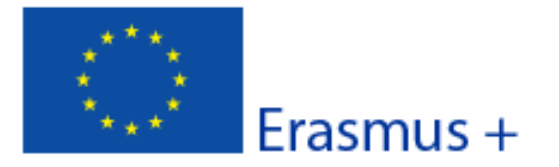

Convocatoria: 2015

KA1- Movilidad de las personas por motivos de aprendizaje

Movilidad de Educación Superior entre países del programa y asociados

Versión del formulario: 1.01

## H. Aviso de Protección de Datos

#### PROTECCIÓN DE DATOS PERSONALES

El formulario de solicitud se procesará electrónicamente. Todos los datos personales (nombres, direcciones, CV, etc.) se procesarán de conformidad con el reglamento (CE) nº 45/2001 sobre la protección de las personas físicas en lo que respecta al tratamiento de datos personales por las instituciones y los organismos comunitarios y a la libre circulación de estos datos. Los datos personales que se solicitan solo serán utilizados para los fines previstos:

 En el caso de los formularios de solicitud: para la evaluación de su solicitud de acuerdo con las especificaciones de la convocatoria de propuestas,

 En el caso de los formularios de acreditación: para la evaluación de su solicitud de acuerdo con las especificaciones de la convocatoria de propuestas,

 En el caso de los formularios de informes: para el seguimiento de la información estadística y financiera (si procede) de los proyectos.

Para la descripción exacta de los datos personales recogidos, la finalidad de la recogida de datos y la descripción de su tratamiento, consulte la Declaración de privacidad específica de este formulario.

Tiene derecho a solicitar el acceso a sus datos personales y a rectificar cualquier dato que sea inexacto o incompleto. Si tiene cualquier consulta relativa al tratamiento de sus datos personales, puede dirigirse a su Agencia Nacional. Tiene derecho a acudir en cualquier momento a su organismo nacional de supervisión de protección de datos o al Supervisor Europeo de Protección de Datos en cuestiones relativas al tratamiento de sus datos personales.

Se le informa de que, a efectos de salvaguardar los intereses financieros de las Autoridades Comunitarias, sus datos personales pueden ser transferidos a los servicios de auditoría interna, al Tribunal de Cuentas Europeo, al Grupo de irregularidades financieras y/ o a la Oficina Europea de Lucha contra el Fraude (OLAF).

http://www.edps.europa.eu/

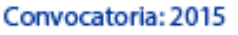

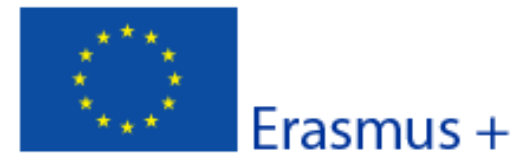

KA1- Movilidad de las personas por motivos de aprendizaje

Movilidad de Educación Superior entre países del programa y asociados Versión del formulario: 1.01

## I. Declaración Responsable

Debe ser firmada por la persona legalmente autorizada para suscribir compromisos jurídicamente vinculantes en nombre de la organización solicitante. Una vez firmada, debe ser escaneada y anexada a esta solicitud.

El/la abajo firmante certifica que toda la información que contiene esta solicitud es correcta, a su leal saber y entender. Solicita una subvención de Erasmus+ según se establece en la sección PRESUPUESTO de este formulario de solicitud.

### Declara que:

- Toda la información que contiene esta solicitud es correcta, a su leal saber y entender.

- La organización que representa tiene la capacidad legal adecuada para participar en la Convocatoria de propuestas.

#### BIEN

La organización que representa tiene la capacidad financiera y operacional para llevar a cabo la acción propuesta o el programa de trabajo propuestos.

0

La organización que representa está considerada organismo o entidad pública en los términos que define la Convocatoria y puede probar, si así se requiriese, este estatus; es decir,

imparte enseñanza y formación y

- O bien, (a) al menos el 50% de sus ingresos anuales en los dos últimos años ha procedido de fondos públicos;

- O bien, (b) está controlada por organismos públicos o sus representantes.

Está autorizado por la organización que representa a firmar convenios de subvención de fondos de la Unión Europea en su nombre.

Certifica que (en el caso de que la ayuda solicitada supere los 60.000 €):

### La organización que representa:

 no se encuentra en estado de quiebra o de liquidación, sus negocios no se encuentran bajo administración judicial, no ha negociado un convenio con sus acreedores, no ha cesado en sus actividades empresariales, no está siendo objeto de un procedimiento relativo a una de estas cuestiones y no se encuentra en cualquier otra situación análoga como resultado de un procedimiento de la misma naturaleza previsto en las legislaciones y normativas nacionales;

- no ha sido condenada en sentencia firme con fuerza de 'res judicata' por cualquier delito que afecte a su ética profesional;

 no ha sido declarada culpable de falta grave de ética profesional probada por algún medio, lo cual puede ser justificado por la Agencia Nacional;

- ha cumplido con las obligaciones relativas al pago de las contribuciones a la seguridad social o al pago de impuestos de acuerdo con las disposiciones legales del país en el que está establecida o con las del país donde se va a ejecutar el convenio;

 - no ha sido objeto de una sentencia firme con efecto de 'res judicata' por fraude, corrupción, participación en organización criminal o cualquier otra actividad ilícita que sea perjudicial para los intereses financieros de las Comunidades;

 - no es objeto de una de las sanciones administrativas indicadas en el artículo 109(1) del Reglamento Financiero (Reglamento del Consejo 966/2012).

### Reconoce que:

ES

La organización que representa no será financiada si se encuentra, durante el proceso de selección o formalización del convenio, en contradicción con alguna de las declaraciones arriba establecidas, o en las siguientes situaciones:

verse sometida a un conflicto de intereses (por motivos familiares, personales o políticos o por intereses nacionales, económicos o
de cualquier otra (ndole compartidos con una organización o un individuo directa o indirectamente implicado en el procedimiento
de concesión de la subvención);

 haber incurrido en falsas declaraciones al facilitar la información exigida por la Agencia Nacional española como condición para la participación del proceso de concesión de subvención o no haber facilitado dicha información.

En caso de que esta solicitud sea aprobada, la Agencia Nacional tiene el derecho de publicar el nombre y dirección de esta organización, el motivo de la subvención y la cantidad concedida así como el porcentaje de subvención.

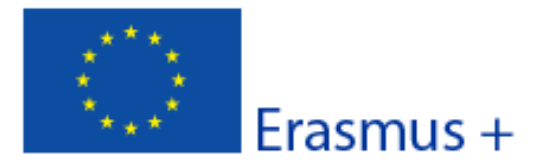

Versión del formulario: 1.01

Se compromete a:

 QUE LA ORGANIZACIÓN QUE REPRESENTA FIRME UN ACUERDO INTERINSTITUCIONAL CON CADA ORGANIZACIÓN SOCIA ANTES DE QUE TENGA LUGAR LA MOVILIDAD DE ESTUDIANTES Y PERSONAL.

 que la organización que representa participe, si así se le solicitara, en actividades de difusión y aprovechamiento de resultados organizadas por la Agencia Nacional, la Agencia Ejecutiva y/o la Comisión Europea, donde también se podrá requerir la presencia de participantes individuales.

Reconoce y acepta que se pueden imponer sanciones administrativas y financieras a la organización que representa si se demuestra que es responsable de falsedad o incumplimiento de las obligaciones contraídas en convenios o procedimientos de concesión de subvención previos.

| Lugar:                                | Fecha (dd-mm-aaaa): |
|---------------------------------------|---------------------|
| Organización solicitante:             |                     |
| Nombre del representante legal:       |                     |
| Firma:                                |                     |
| DNI del signatario autorizado:        |                     |
| Sello de la organización solicitante: |                     |
|                                       |                     |

Imprimir la Declaración responsable

- 1. Imprimir el documento del apartado I. "Declaración responsable"
- 2. Cumplimentar y firmar por el representante legal.
- 3. Escanear el documento para adjuntarlo a la solicitud. (Apartado J. "Anexos")

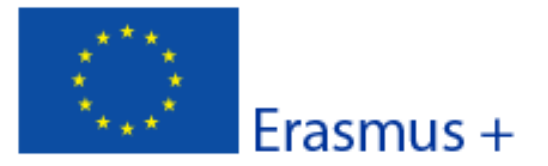

# Formulario de solicitud Convocatoria: 2015 KA1- Movilidad de las personas por motivos de aprendizaje Movilidad de Educación Superior entre países del programa y asociados

Versión del formulario: 1.01

## J. Anexos

Tenga en cuenta que antes de enviar la solicitud en línea, debe adjuntar todos los documentos que aparecen en la Lista de comprobación.

| Nombre del archivo | Tamaño (KB) |        |
|--------------------|-------------|--------|
|                    |             | Añadir |
|                    |             | Añadir |
|                    |             | Añadir |
|                    |             | Añadir |
|                    |             | Añadir |
|                    |             | Añadir |
|                    |             | Añadir |
|                    |             | Añadir |
|                    |             | Añadir |
|                    |             | Añadir |
| Tamaño total       |             |        |

Adjuntar los documentos mencionados en la "lista de verificación" (apartado G) pulsando sobre el botón "Añadir":

- La "Declaración responsable" debidamente cumplimentada y firmada por el representante legal (apartado I)
- La **resolución de delegación** (en el caso de que se haya firmado por delegación del representante legal)
- Si se trata de un consorcio, incluir los **mandatos de los socios** todos en un único documento (solo españoles, no es necesario adjuntar mandatos de socios de países asociados).

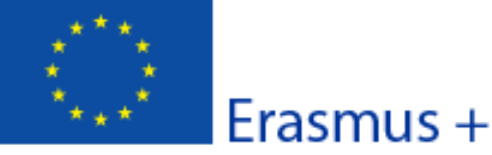

K. Envío

Valide el formulario

# Formulario de solicitud

Convocatoria: 2015

KA1- Movilidad de las personas por motivos de aprendizaje Movilidad de Educación Superior entre países del programa y asociados

Es necesario validar el formulario de solicitud antes de proceder a su envío

| K 1 Validación de datos             |                                                                    | -              |
|-------------------------------------|--------------------------------------------------------------------|----------------|
|                                     |                                                                    |                |
| Validación de campos obligatorios   | Después de pulsar el botón "validar", debe aparecer el             | Validar        |
| K.2. Procedimiento estándar (       | siguiente mensaje: "El formulario es válido".                      |                |
| Envío en línea (necesita conexión a | Pulsar el botón " <b>Envío en línea"</b> para enviar la solicitud. | Envío en línea |
| K.3. Procedimiento alternativ       |                                                                    |                |

Si no puede enviar el formulario en línea tiene la opción de enviar un correo electrónico a su Agencia Nacional hasta dos horas después del plazo límite de presentación de solicitudes. El mensaje deberá contener el formulario electrónico completado y cualquier documento que desee adjuntar. También deberá adjuntar una impresión de la sección 'Resumen del envío" en la que se indique que el formulario no pudo ser enviado en línea. Su Agencia analizará su caso y le proporcionará las instrucciones que deberá seguir.

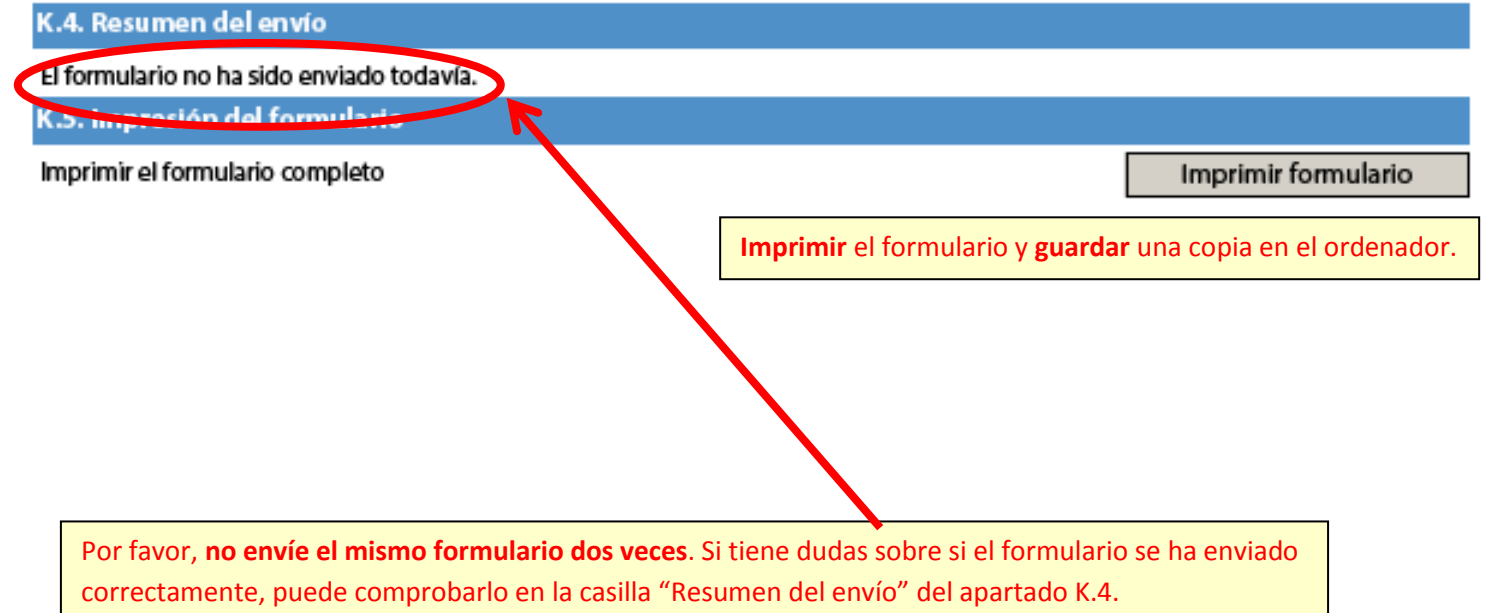

ES